# Guia de configuração do L2TPv3 sobre FlexVPN

## Contents

Introduction **Prerequisites** Requirements **Componentes Utilizados** Configurar Topologia de rede Roteador R1 Roteador R2 **Roteador R3** Roteador R4 Verificar Verificar a associação de segurança IPsec Verificar a criação de SA do IKEv2 Verificar o túnel L2TPv3 Verificar a conectividade e a aparência da rede R1 Troubleshoot Informações Relacionadas

## Introduction

Este documento descreve como configurar um link da versão 3 (L2TPv3) do Protocolo de Tunelamento de Camada 2 para ser executado em uma conexão Cisco IOS FlexVPN Virtual Tunnel Interface (VTI) entre dois roteadores que executam o Cisco IOS<sup>®</sup> Software. Com essa tecnologia, as redes de Camada 2 podem ser estendidas com segurança em um túnel IPsec sobre vários saltos de camada 3, o que permite que dispositivos fisicamente separados pareçam estar na mesma LAN local.

## Prerequisites

## Requirements

A Cisco recomenda que você tenha conhecimento destes tópicos:

- Interface de Túnel Virtual (VTI Virtual Tunnel Interface) FlexVPN do Cisco IOS
- L2TP (Layer 2 Tunneling Protocol)

### **Componentes Utilizados**

As informações neste documento são baseadas nestas versões de software e hardware:

- Cisco Integrated Services Router Generation 2 (G2), com licença de segurança e dados.
- Cisco IOS versão 15.1(1)T ou posterior para oferecer suporte a FlexVPN. Para obter detalhes, consulte o <u>Cisco Feature Navigator</u>.

Essa configuração FlexVPN usa padrões inteligentes e autenticação de chave pré-compartilhada para simplificar a explicação. Para máxima segurança, use a criptografia de próxima geração; consulte <u>Criptografia de próxima geração</u> para obter mais informações.

The information in this document was created from the devices in a specific lab environment. All of the devices used in this document started with a cleared (default) configuration. If your network is live, make sure that you understand the potential impact of any command.

## Configurar

## Topologia de rede

Essa configuração usa a topologia nesta imagem. Altere os endereços IP conforme necessário para a instalação.

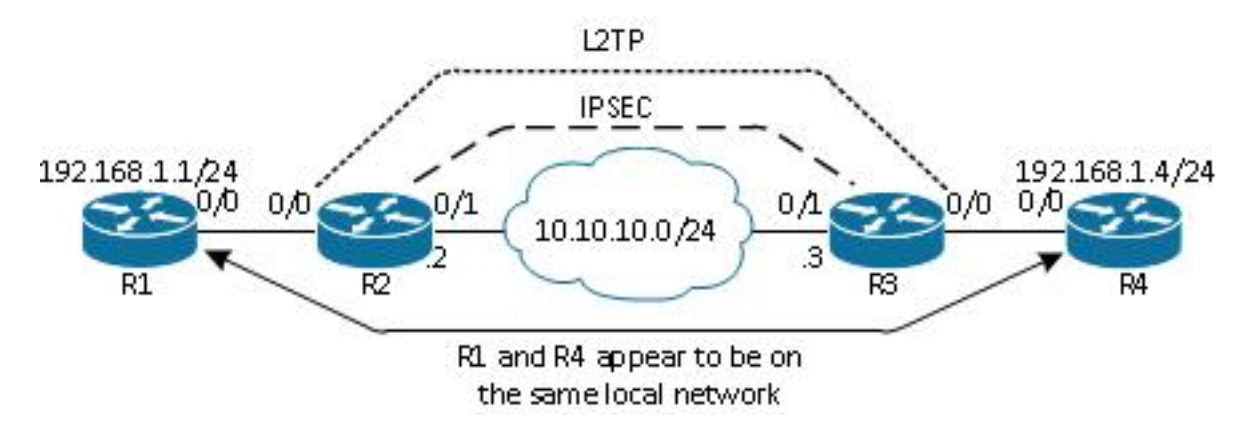

**Note**: Nessa configuração, os roteadores R2 e R3 estão diretamente conectados, mas podem ser separados por muitos saltos. Se os roteadores R2 e R3 estiverem separados, certifique-se de que haja uma rota para chegar ao endereço IP do peer.

### **Roteador R1**

O roteador R1 tem um endereço IP configurado na interface:

```
interface Ethernet0/0
ip address 192.168.1.1 255.255.255.0
```

## **Roteador R2**

#### FlexVPN

Este procedimento configura o FlexVPN no roteador R2.

1. Crie um keyring IKEv2 (Internet Key Exchange Version 2) para o peer:

```
crypto ikev2 keyring key1
peer 10.10.10.3
address 10.10.10.3
pre-shared-key ciscol
```

2. Crie um perfil padrão IKEv2 que corresponda ao roteador peer e use a autenticação de chave pré-compartilhada:

```
crypto ikev2 profile default
match identity remote address 10.10.10.3 255.255.255.255
identity local address 10.10.10.2
authentication remote pre-share
authentication local pre-share
keyring local key1
```

3. Crie o VTI e proteja-o com o perfil padrão:

```
interface Tunnel1
  ip address 172.16.1.2 255.255.255.0
  tunnel source 10.10.10.2
  tunnel destination 10.10.10.3
  tunnel protection ipsec profile default
```

#### L2TPv3

Este procedimento configura o L2TPv3 no roteador R2.

 Crie uma classe pseudoire para definir o encapsulamento (L2TPv3) e defina a interface de túnel FlexVPN que a conexão L2TPv3 usa para acessar o roteador peer:

```
pseudowire-class l2tp1
encapsulation l2tpv3
ip local interface Tunnel1
```

2. Use o comando xconnectna interface relevante para configurar o túnel L2TP; forneça o endereço de peer da interface do túnel e especifique o tipo de encapsulamento:

```
interface Ethernet0/0
no ip address
xconnect 172.16.1.3 1001 encapsulation l2tpv3 pw-class l2tp1
```

### **Roteador R3**

#### **FlexVPN**

Este procedimento configura o FlexVPN no roteador R3.

1. Crie um keyring IKEv2 para o peer:

```
crypto ikev2 keyring key1
peer 10.10.10.2
address 10.10.10.2
pre-shared-key cisco
```

2. Crie um perfil padrão IKEv2 que corresponda ao roteador peer e use a autenticação de chave pré-compartilhada:

```
crypto ikev2 profile default
match identity remote address 10.10.10.2 255.255.255.255
identity local address 10.10.10.3
authentication remote pre-share
authentication local pre-share
keyring local key1
```

3. Crie o VTI e proteja-o com o perfil padrão:

```
interface Tunnel1
ip address 172.16.1.3 255.255.255.0
tunnel source 10.10.10.3
tunnel destination 10.10.10.2
tunnel protection ipsec profile default
```

### L2TPv3

Este procedimento configura o L2TPv3 no roteador R3.

 Crie uma classe pseudoire para definir o encapsulamento (L2TPv3) e defina a interface de túnel FlexVPN que a conexão L2TPv3 usa para acessar o roteador peer:

```
pseudowire-class 12tp1
encapsulation 12tpv3
ip local interface Tunnel1
```

2. Use o comando xconnectna interface relevante para configurar o túnel L2TP; forneça o endereço de peer da interface do túnel e especifique o tipo de encapsulamento:

```
interface Ethernet0/0
no ip address
xconnect 172.16.1.2 1001 encapsulation l2tpv3 pw-class l2tp1
```

### **Roteador R4**

O roteador R4 tem um endereço IP configurado na interface:

## Verificar

Use esta seção para confirmar se a sua configuração funciona corretamente.

#### Verificar a associação de segurança IPsec

Este exemplo verifica se a associação de segurança IPsec foi criada com êxito no roteador R2 com interface Tunnel1.

```
R2#show crypto sockets
Number of Crypto Socket connections 1
Tu1 Peers (local/remote): 10.10.10.2/10.10.10.3
Local Ident (addr/mask/port/prot): (10.10.10.2/255.255.255.255/0/47)
Remote Ident (addr/mask/port/prot): (10.10.10.3/255.255.255.255/0/47)
IPSec Profile: "default"
Socket State: Open
Client: "TUNNEL SEC" (Client State: Active)
Crypto Sockets in Listen state:
```

Client: "TUNNEL SEC" Profile: "default" Map-name: "Tunnel1-head-0"

### Verificar a criação de SA do IKEv2

Este exemplo verifica se a associação de segurança (SA) IKEv2 foi criada com êxito no roteador R2.

```
R2#show crypto ikev2 sa
IPv4 Crypto IKEv2 SA
Tunnel-id Local Remote fvrf/ivrf Status
2 10.10.10.2/500 10.10.10.3/500 none/none READY
Encr: AES-CBC, keysize: 256, Hash: SHA512, DH Grp:5, Auth sign: PSK,
Auth verify: PSK
Life/Active Time: 86400/562 sec
IPv6 Crypto IKEv2 SA
```

#### Verificar o túnel L2TPv3

#### Este exemplo verifica se o túnel L2TPv3 foi formado corretamente no roteador R2.

| UP pri ac    | Et0/0:3(Ethernet)    | <b>UP</b> 12tp 1  | 72.16.1.3:1001    | UP       |
|--------------|----------------------|-------------------|-------------------|----------|
| XC ST Segme  | ent 1                | S1 Segmen         | t 2               | S2<br>-+ |
| SB=Standby   | HS=Hot Standby       | RV=Recovering     | NH=No Hardware    |          |
| UP=Up        | DN=Down              | AD=Admin Down     | IA=Inactive       |          |
| Legend: 2    | KC ST=Xconnect State | S1=Segment1 State | S2=Segment2 State |          |
| R2#show xcor | nnect all            |                   |                   |          |

#### Verificar a conectividade e a aparência da rede R1

Este exemplo verifica se o roteador R1 tem conectividade de rede com o roteador R4 e parece estar na mesma rede local.

```
R1#ping 192.168.1.4
Type escape sequence to abort.
Sending 5, 100-byte ICMP Echos to 192.168.1.4, timeout is 2 seconds:
11111
Success rate is 100 percent (5/5), round-trip min/avg/max = 6/6/6 ms
R1#show arp
Protocol Address Age (min) Hardware Addr Type Interface
Internet 192.168.1.1
                               - aabb.cc00.0100 ARPA
                                                        Ethernet0/0
Internet 192.168.1.4
                               4 aabb.cc00.0400 ARPA
                                                       Ethernet0/0
R1#show cdp neighbors
Capability Codes: R - Router, T - Trans Bridge, B - Source Route Bridge
               S - Switch, H - Host, I - IGMP, r - Repeater, P - Phone,
               D - Remote, C - CVTA, M - Two-port Mac Relay
Device ID Local Intrfce Holdtme Capability Platform Port ID
                         142
               Eth 0/0
                                             R B Linux Uni Eth 0/0
R4
```

## Troubleshoot

Esta seção fornece informações que podem ser usadas para o troubleshooting da sua configuração:

- debug crypto ikev2 enable IKEv2 debugging.
- debug xconnect event enable xconnect event debugging.
- show crypto ikev2 diagnose error exibe o banco de dados do caminho de saída de IKEv2.

A <u>ferramenta Output Interpreter (exclusiva para clientes registrados) é compatível com alguns</u> <u>comandos de exibição..</u> Use a ferramenta Output Interpreter para visualizar uma análise do resultado gerado pelo comando show..

Note: Consulte Informações Importantes sobre Comandos de Depuração antes de usar comandos debug.

## Informações Relacionadas

Suporte Técnico e Documentação - Cisco Systems